Gehen Sie mittels Ihres Browsers ins Internet. Geben Sie danach in die Adressleiste Ihres Browsers die Internetadresse der Plytenbergschule ein: <u>www.plytenbergschule.net</u>

Nun öffnet sich folgendes Fenster:

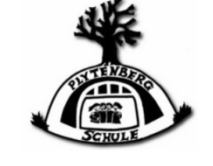

| Angemeldet bleiber |
|--------------------|
|                    |
|                    |

**IServ Schulserver** 

 In das Feld "Account" geben Sie den Namen Ihres Kindes bitte genau so ein, wie er Ihnen in dem Schreiben des Klassenlehrers mitgeteilt worden ist, ein. Achten Sie bitte darauf, dass alle Namensteile kleingeschrieben und durch einen Punkt voneinander getrennt werden.

Beispiel: max.mustermann

2. In das Feld **"Passwort**" geben Sie bitte das Ihnen mitgeteilte Passwort ein, das aus sechs Zahlen besteht. Klicken Sie dann auf **"Anmelden**".

Das sechsstellige Passwort ist ein vorläufiges Passwort. Um die Sicherheit des Accounts Ihres Kindes zu gewährleisten, verlangt IServ im folgenden Schritt, dass Sie sich ein **neues Passwort** ausdenken und dieses ein zweites Mal direkt in das Kästchen "**Passwort** wiederholen" eingeben.

Bitte merken Sie sich Ihr Passwort, schreiben es sich auf und legen es an einem sicheren Ort ab.

| i     | Aus Sicherheitsgründen müssen Sie Ihr Passwort ändern, bevor Sie<br>fortfahren können.    |
|-------|-------------------------------------------------------------------------------------------|
|       | Das Passwort darf Groß- und Kleinbuchstaben sowie Ziffern und                             |
|       | Sicherheitsgründen sollten Sie Ihr Passwort niemals weitergeben und<br>regelmäßig ändern. |
|       | Tipp: Je komplexer Ihr Passwort ist, desto kürzer darf es sein.                           |
| leues | Passwort                                                                                  |

Bestätigen Sie Ihre Eingabe mit "OK". Fertig! Nun können Sie sich jederzeit über den <u>Account-Namen</u> und Ihr <u>Passwort</u> bei IServ einloggen. Bei Problemen wenden Sie sich bitte an <u>carsten.dirks@plytenbergschule.net</u>